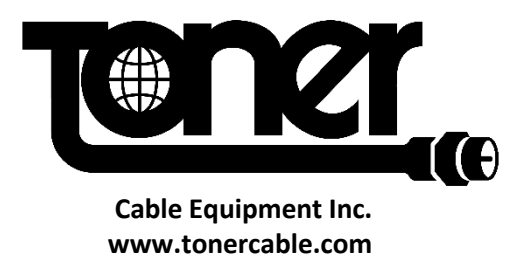

Model HDDM

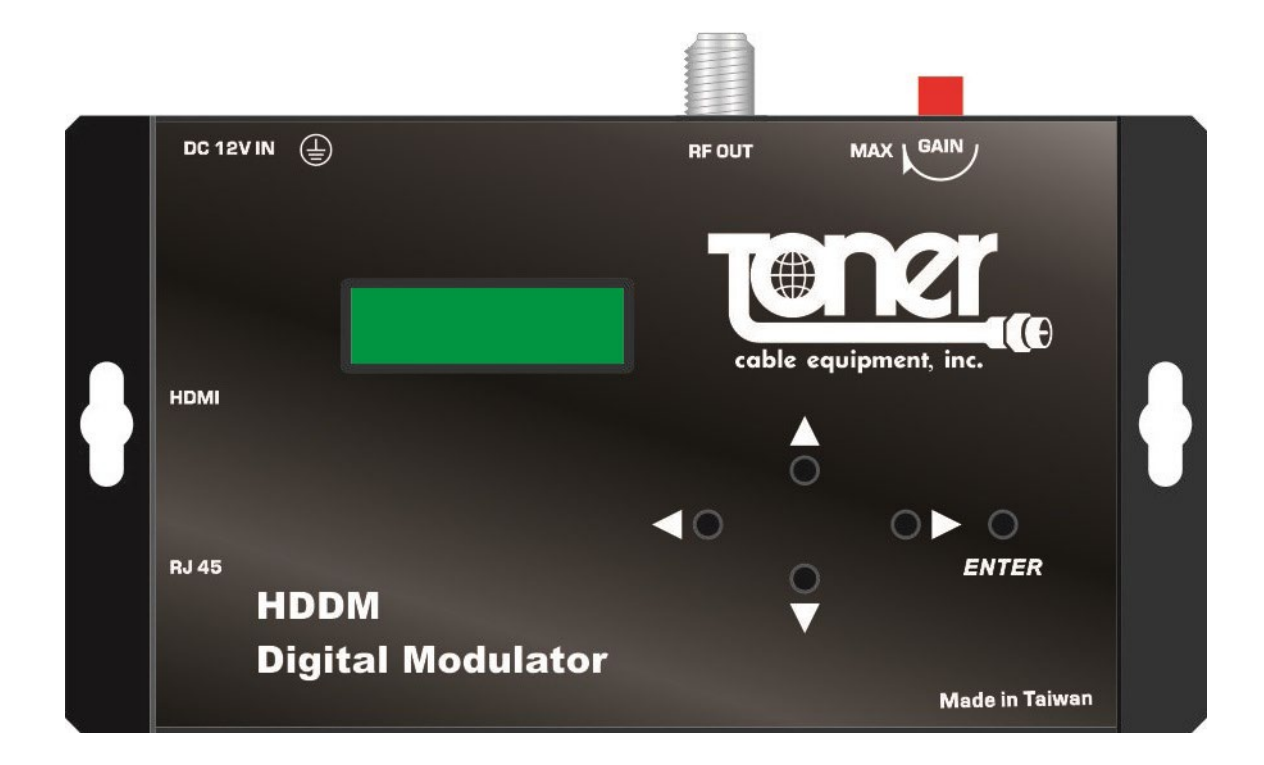

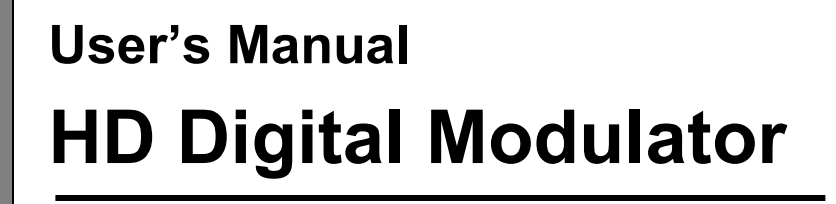

QAM or 8VSB modulation output

# Contents

- 1. Safety Instructions & Precautions
- 2. Operation Guide
  - 2-1. Connection Diagram
  - 2-2. Top Cover & Rear Panel & Side Panel
  - 2-3. Functions of Operating Button
- 3. System Configurations
  - 3-1. Structure of System Menu
  - 3-2. Configuration through Control Panel
    - 3-2-1. Initial Display
    - 3-2-2. Audio & Video
    - 3-2-3. TS stream
    - 3-2-4. QAM
    - 3-2-5. RF Setup
    - 3-2-6. Ethernet
    - 3-2-7. Misc.
    - 3-2-8. Save Changes

### 3-3. Configure through web

- 3-3-1. Ethernet
- 3-3-2. Audio & Video
- 3-3-3. QAM
- 3-3-4. RF
- 3-3-5. Ts Stream
- 3-3-6. Misc
- 3-3-7. Save
- 3-3-8. Copy
- 3-3-9. Restore
- 3-3-10. Preset Values
- 4. IP Network Connection through Ethernet (RJ45)
  - 4-1. Using factory's IP address

## Default IP address is 192.168.1.149

- 4-2. Using non factory's IP address/domain or Router
  - 4-2-1. Connection PC > Modulator
  - 4-2-2. Connection -PC > Router > Modulator

## 1. Safety Instructions & Precautions

- Do not operate the HDDM in high-humidity areas, or expose it to water or moisture. Prevent moisture or liquids from dripping or entering the modulator
- Disconnect the modulator from the electrical source prior to cleaning. Use a light, damp cloth (no solvents) to dust or clean the product.
- Do not block or cover slots and openings in the HDDM. These are provided for ventilation and protection from overheating. Never place the HDDM near or over a radiator or heat register. Do not place the HDDM in an enclosure such as a cabinet without proper ventilation.
- It is recommended to properly ground the HDDM using the grounding screw
- Never insert objects of any kind into the HDDM through openings, as the objects may touch dangerous voltage points or short out parts. This also could cause fire or electrical shock.
- There are no user serviceable parts in the HDDM. Opening the HDDM will void the warranty

| 4                                                                    | CAUTION<br>RISK OF ELECTRIC SHOCK<br>DO NOT OPEN                                                                   | !       |
|----------------------------------------------------------------------|----------------------------------------------------------------------------------------------------|---------|
| CAUTION: TO REDUCE TH<br>DO NOT REMO<br>NO USER-SERV<br>REFER SERVIC | IE RISK OF ELECTRICAL SHOCK,<br>VE COVER FROM THIS UNIT.<br>'ICEABLE PARTS INSIDE.<br>ING TO QUALIFIED SERVICE PEF | SONNEL. |
| WARNING: TO PREVENT S<br>DO NOT EXPO                                 | SHOCK HAZARD,<br>SE THIS UNIT TO RAIN OR MOIST                                                                     | fure.   |

## 2. Operation Guide

## 2-1. HDDM Diagram

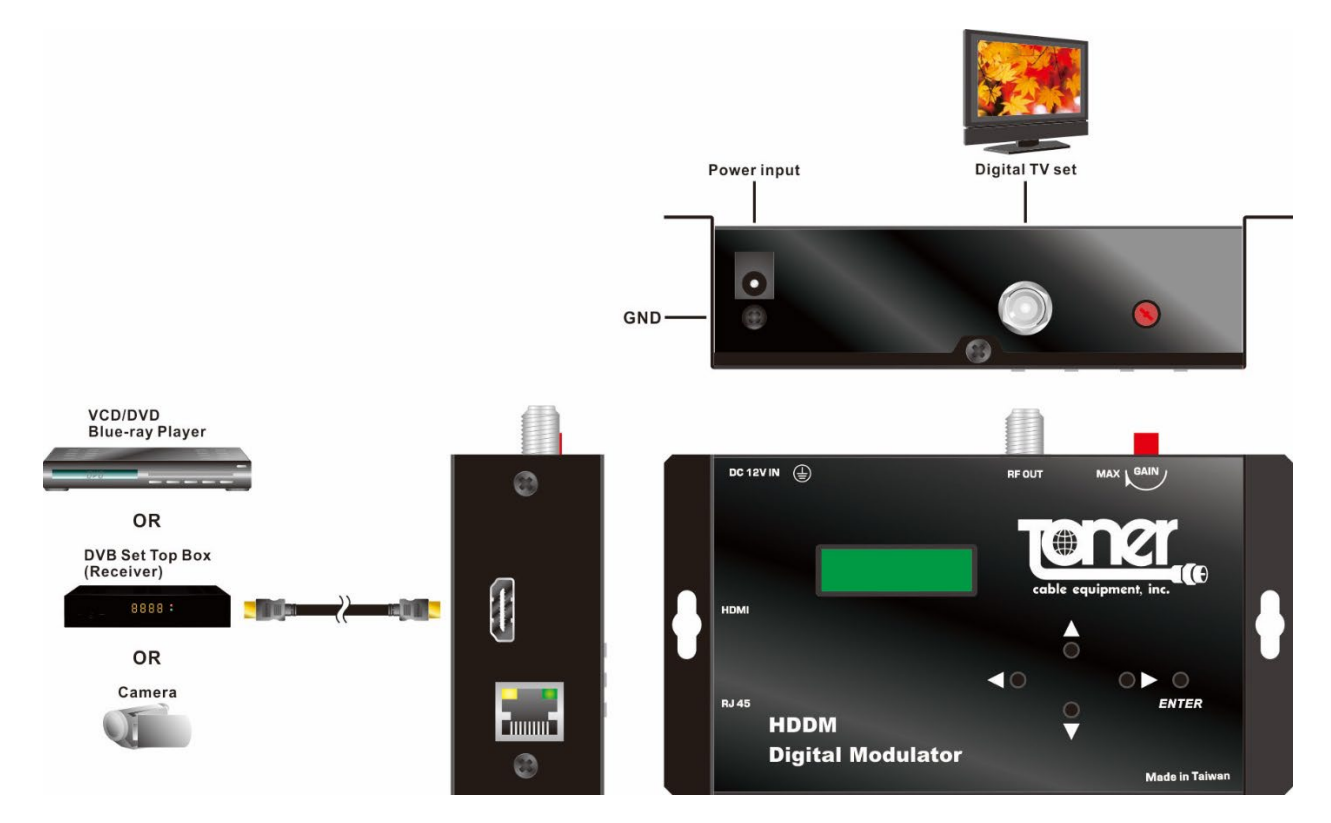

- A. Connect the power supply.
- B. Connect the HDMI source to this product.HDMI can reach HD resolution 1080p.
- C. Connect the RF Output to the RF network, STB or the TV set directly, be careful not to over drive the tuner in the TV if connected directly

## 2-2. Controls and Connections

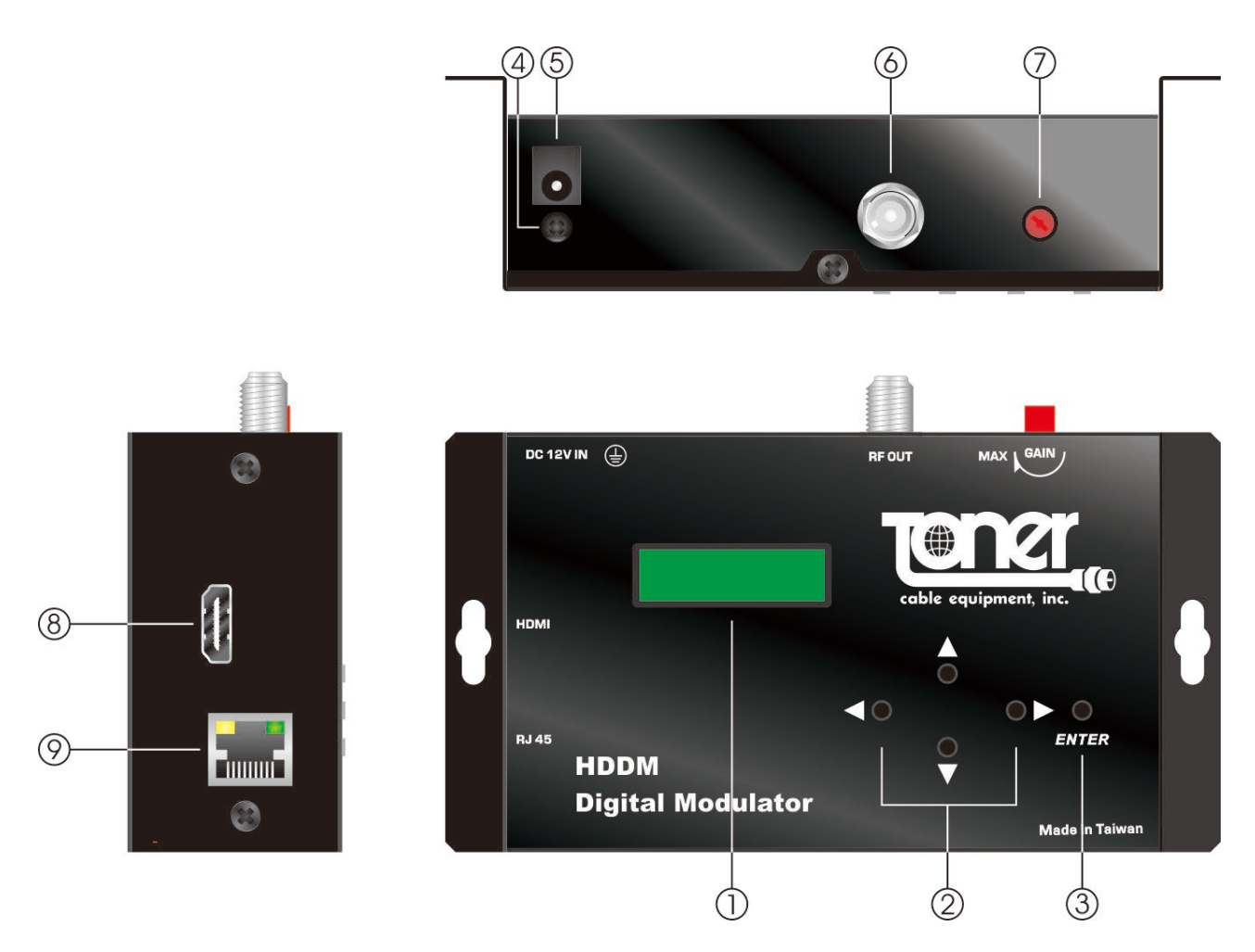

- 1. LCD Monitor
- 2. Up / Down / Left / Right Buttons
- 3. Enter Button
- 4. Screw for ground wire
- 5. DC 12V IN : 12VDC 2A maximum power supply input
- 6. RF OUT : F female connector for RF output
- 7. Gain Control : Gain Adjustment  $\pm$  30dB
- 8. HDMI: Digital Input

9. RJ45 : Ethernet connection for computer connection (setup only)

#### \*\* Important notes for HDMI input \*\* :

When the HDMI input signal switches on and off or changes resolution the TV screen will freeze or go black. After about 15 seconds the image will resume.

NOTE: image resolution may change during commercial's.

#### 2-3. Functions of Operating Button

Press the enter button to input the information on the display

- Enter a category to configure settings
- Confirm selected item or numbers. (press ENTER after each setting to save it. After saving the setting will be marked with an asterisk "\*")

"Up" / "Down" :

• Edit numbers

• Select different options in a category

#### "Left" / "Right" :

- Left button also works as "EXIT"
- Move to digit places to set numbers
- Select different options in a category

## **3.** System Configurations

Configuration can be processed through control panel (front panel) or by a GUI via the Ethernet connection (RJ-45 Jack)

#### 3-1. Structure of the System Menu

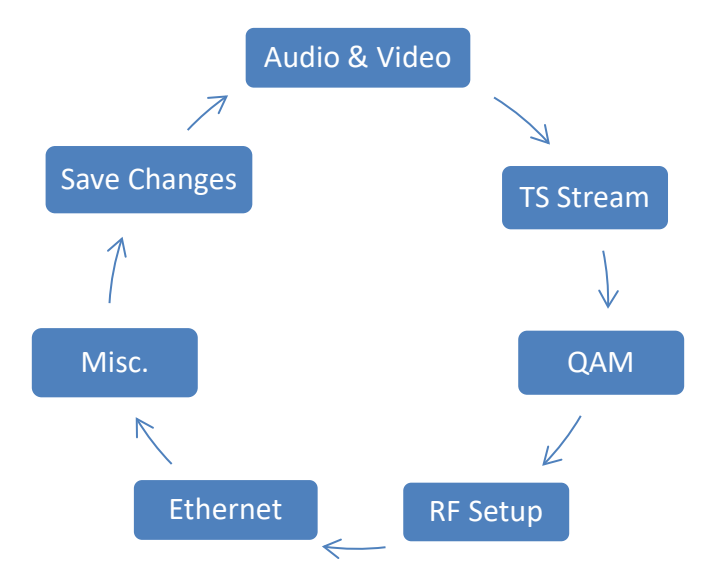

## **3-2.** Configuration- Using Front Control Panel

#### 3-2-1. Initial display

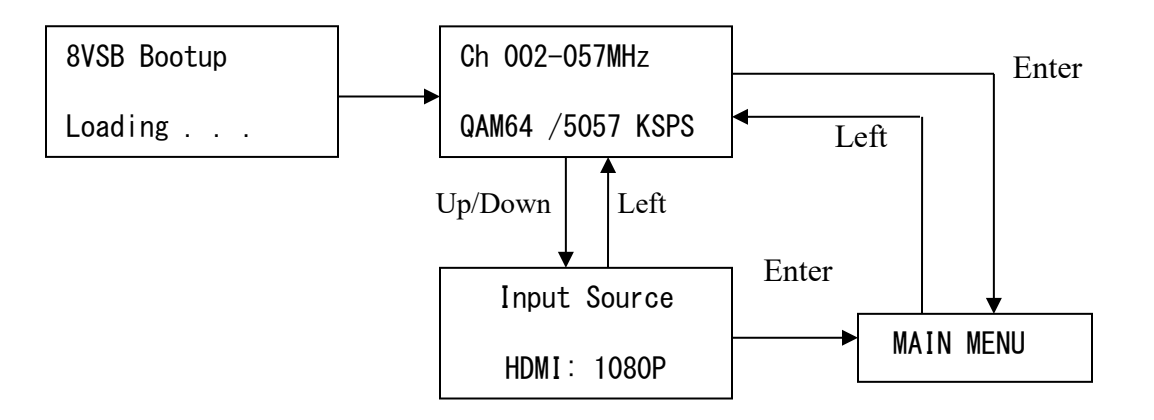

• Ch 002 / 57.000 MHz: RF output channel / frequency.

If the RF field is set to Frequency mode, the display shows "057MHz QAM64 /5057 KSPS"

- 8VSB : TV System/Modulation Type
- QAM 64 : QAM Modulation Type
- 5057 KSPS: Output Symbol Rate (Output symbol rate will change based on Modulation type selected).
- HDMI : Input Interface
- 1080P : Input Video Resolution

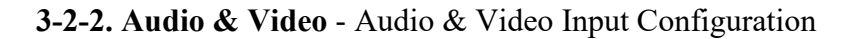

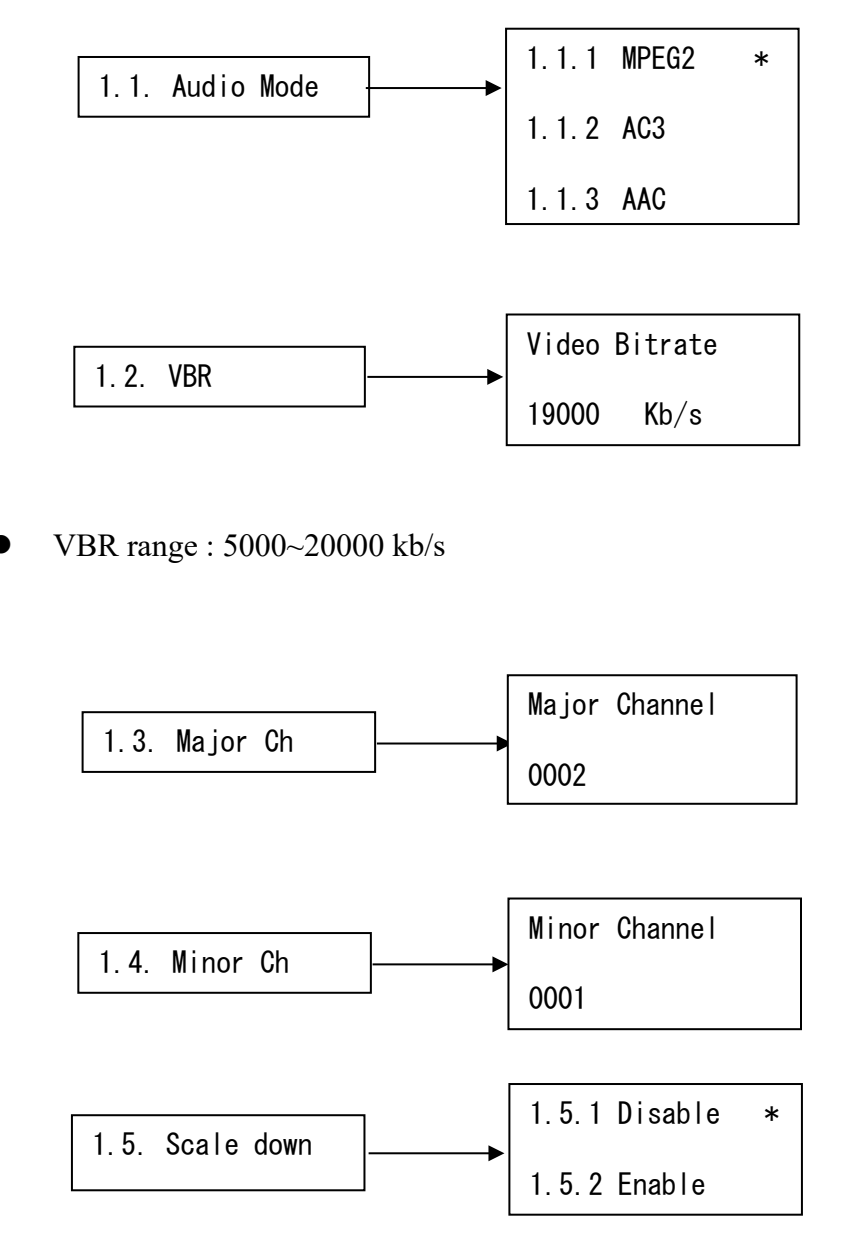

• Major / Minor Ch : Virtual channel setting

#### 3-2-3. TS stream-stream editing

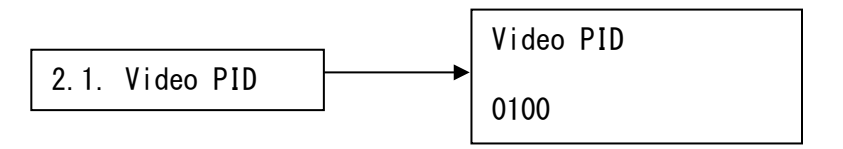

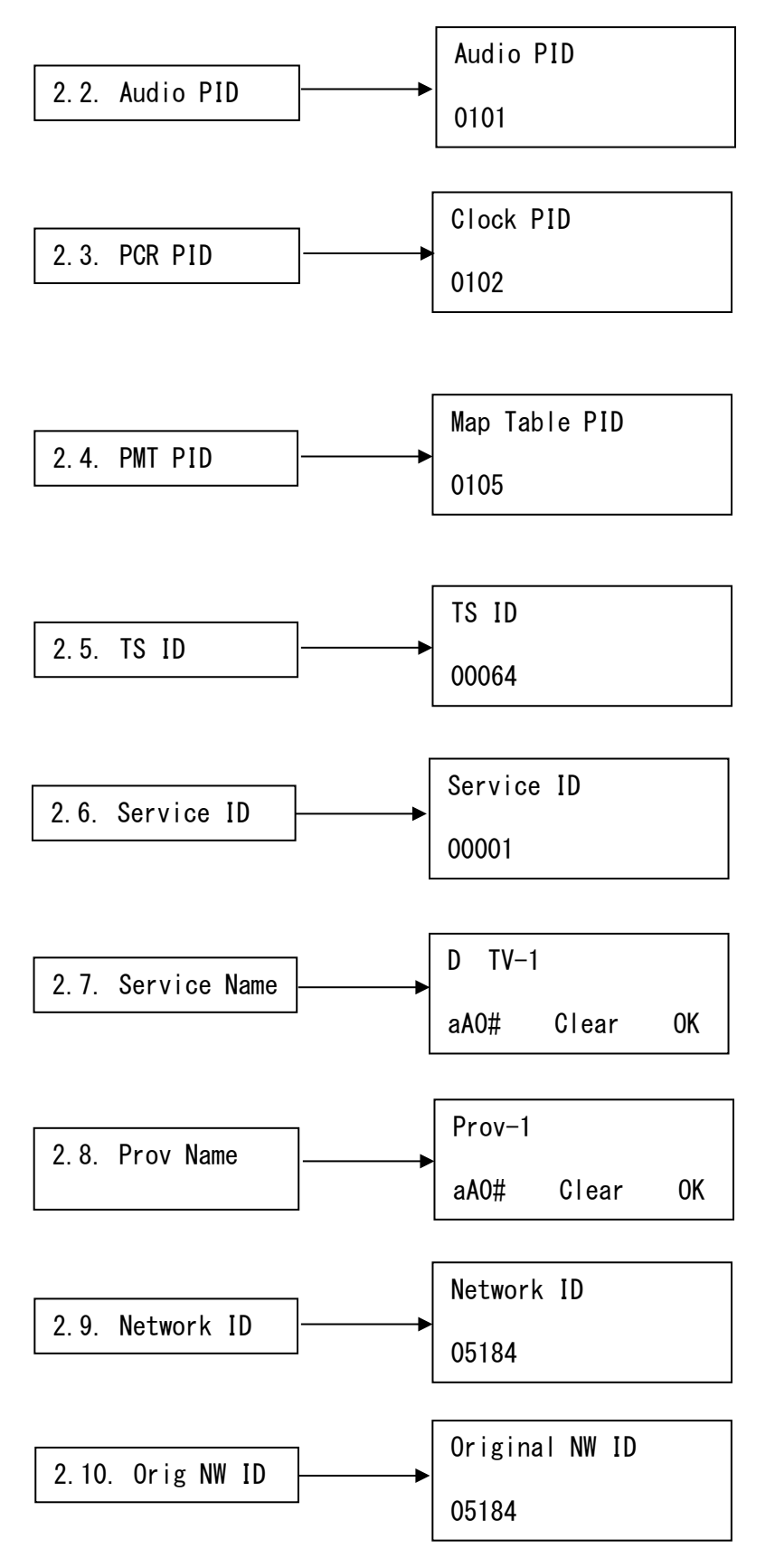

- The value of Video PID /Audio PID /PCR PID/ PMT PID MUST be unique to each other.
- You can set service / provider name through web browser.

#### 3-2-4. QAM – Modulation Constellation setup

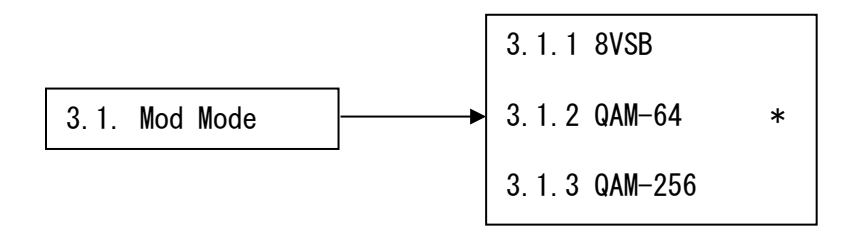

#### 3-2-5. RF Setup

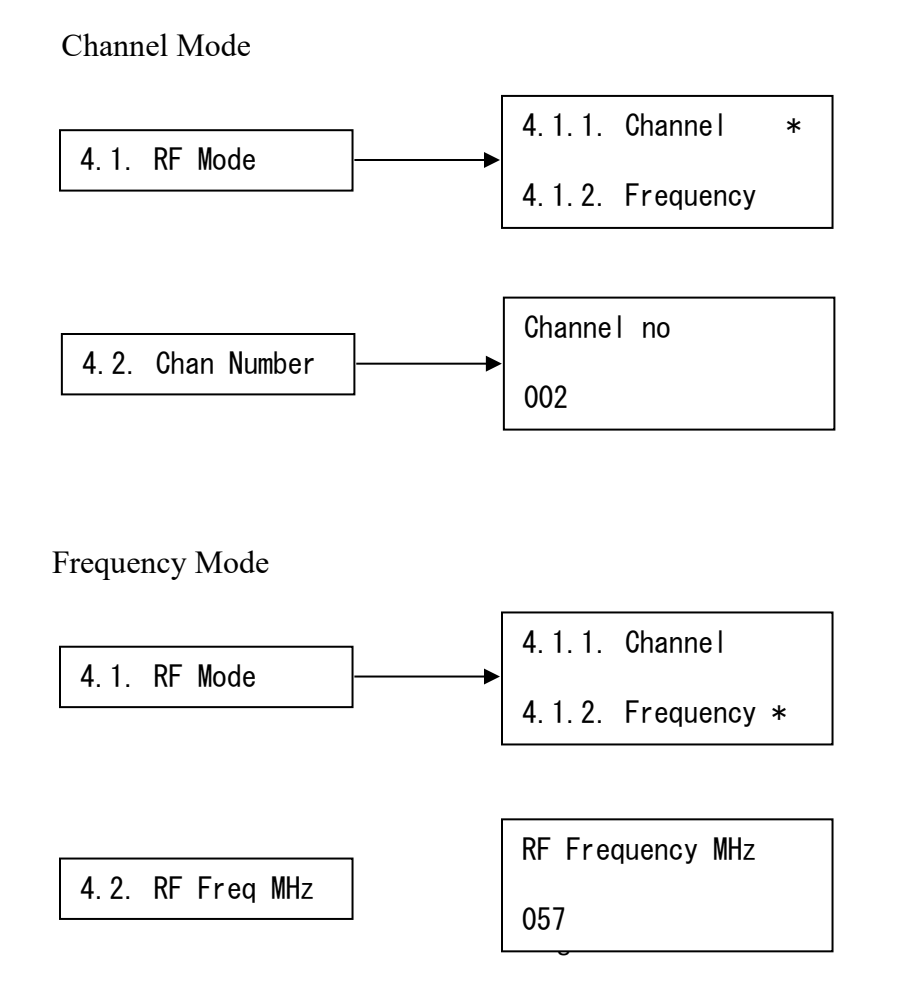

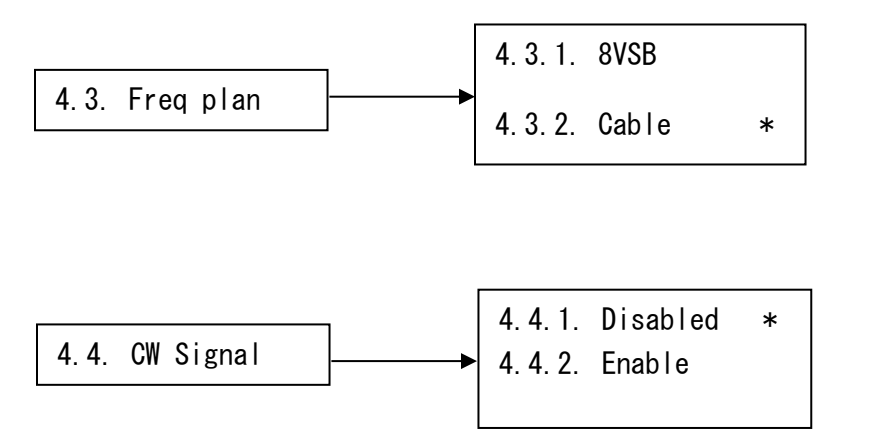

- Keep the CW signal "Disabled". This option is only for testing purpose in factory. The modulator will not work if CW is enabled.
- **3-2-6. Ethernet** Web Configuration

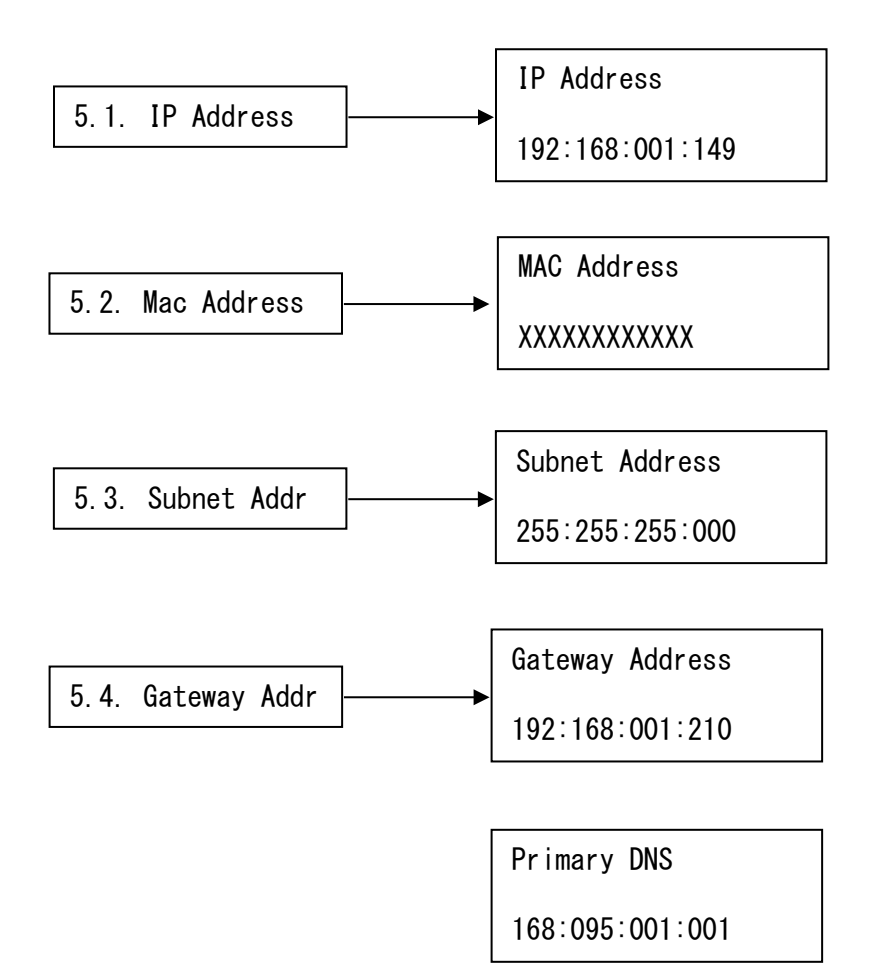

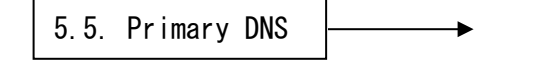

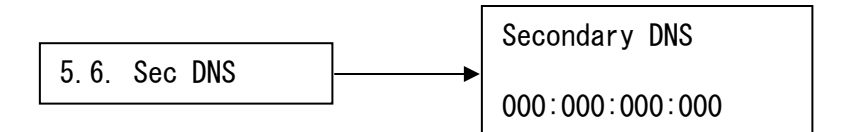

**3-2-7. Misc.** – For system configuration

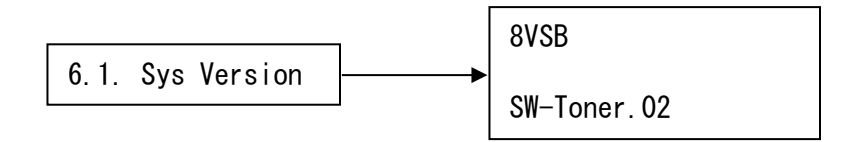

• SW: Software version

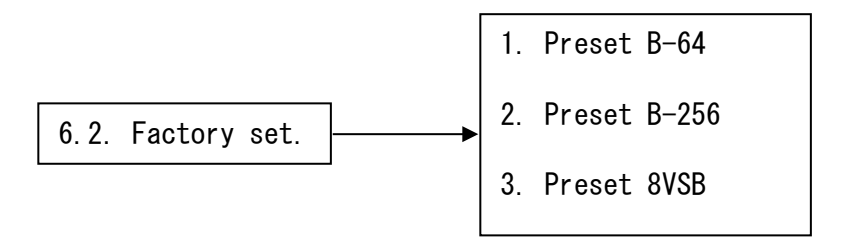

- Options of factory default setting : B-64 (Annex B, 64QAM) / B-256 (Annex B, 256QAM) / 8VSB
- The system is set to QAMB-64 QAM when manufactured

#### 3-2-8. Save Changes

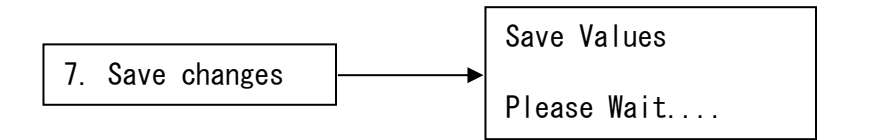

• Display will go back to upper menu when saving is done.

★ Any change of the configuration will not take effect if the changes are not saved first prior to reset. All encoder setting changes will be set back to the factory defaults if not saved.

★ All the saved values will be stored in the memory permanently until next value saved.

### 3-3. Configure HDDM using Web Browser

Set an IP address for the modulator from the front panel if using the factory default IP address is not an option. Connect the modulator to a computer using a RJ45 cable.

Enter the IP address of the modulator (Default address: 192.168.1.149) on web browser

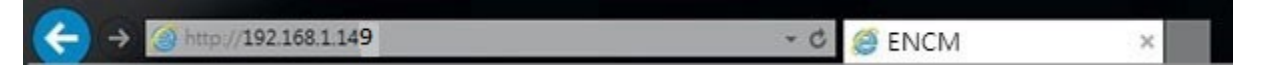

★ Press <Update> after changing settings in each category. Go to SAVE page to save the configurations.

#### 3-3-1. Ethernet– For Web Configuration

|                        | Ethernet          |
|------------------------|-------------------|
|                        |                   |
| MAC Address            | 00:50:C2:A1:75:94 |
| Enable/Disable Editing |                   |
| IP Address             | 192.168.1.149     |
| Gateway                | 192.168.1.210     |
| Subnet Mask            | 255.255.255.0     |
| Primary DNS            | 168.95.1.1        |
| Secondary DNS          | 0.0.0.0           |
|                        | Update            |
|                        |                   |

• All the values are locked. Uncheck <Enable/Disable Editing> to edit.

3-3-2. Audio & Video- Audio & Video Input Configuration

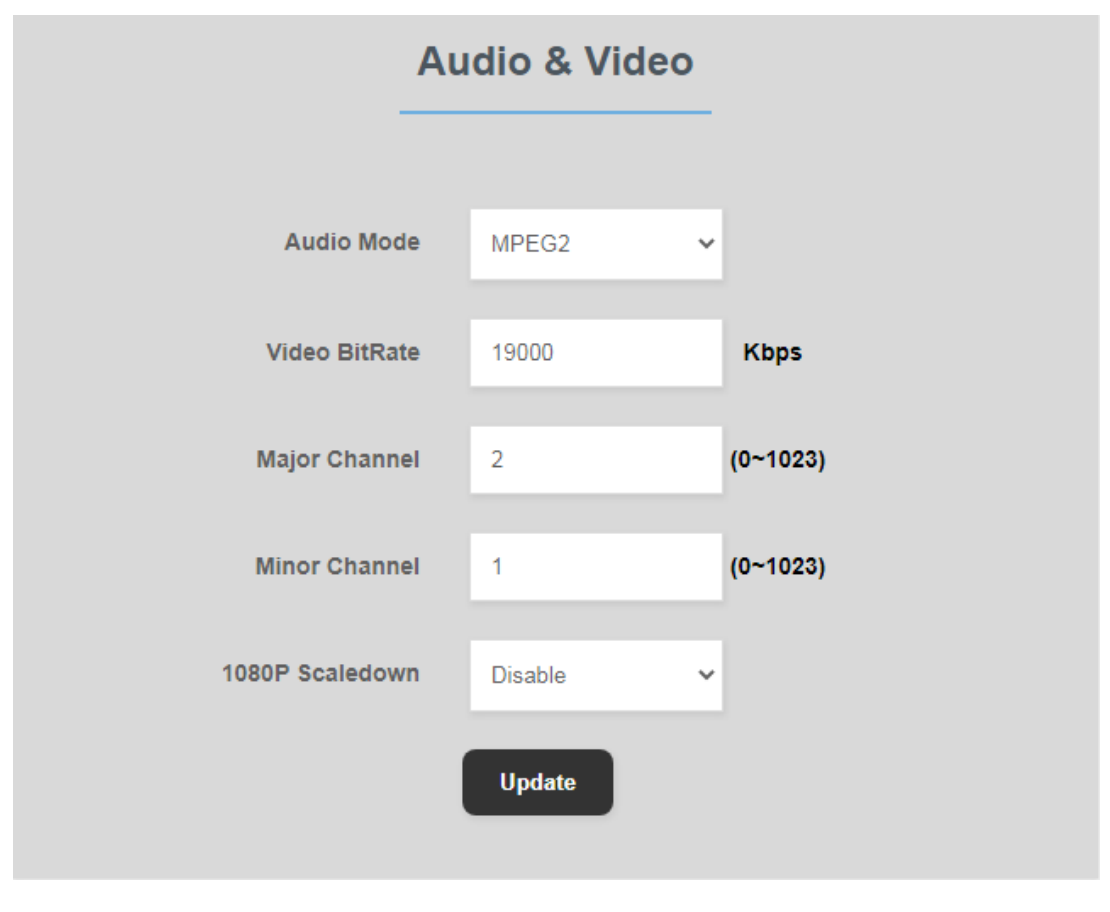

• Video Bitrate Range : 5000~20000 kb/s

3-3-3. QAM – Modulation/Constellation setup

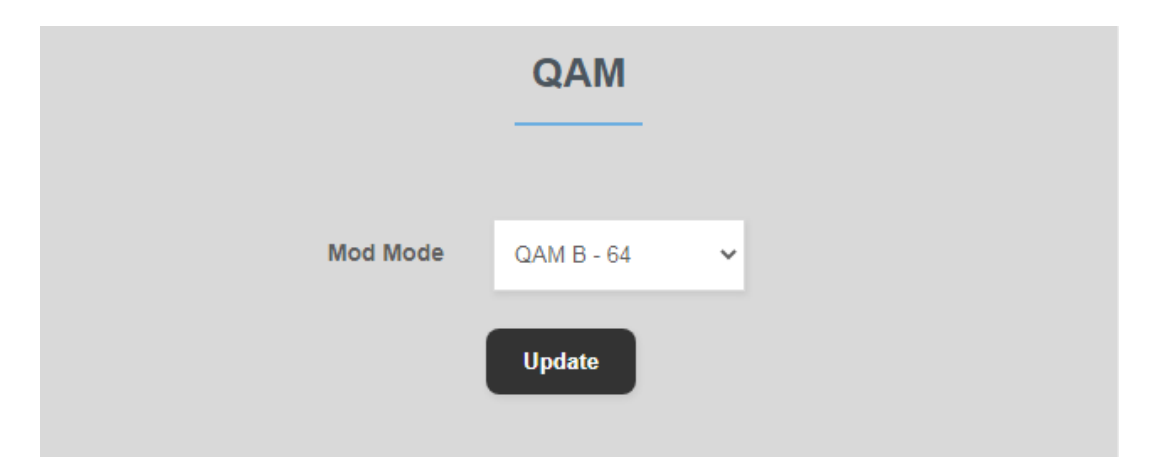

3-3-4. RF - RF Output Configuration

#### Channel Mode

|                   | RF       |   |
|-------------------|----------|---|
| RF Mode           | Channel  | ~ |
| RF Frequency Plan | Cable    | ~ |
| RF Channel Number | 2        |   |
| CW Signal         | Disabled | ~ |
|                   | Update   |   |

- Keep the "CW Signal" in "Disable" mode. This option is only for testing purpose during manufacturing. The modulator will not work if the CW field is enabled.
- 3-3-5. Ts Stream-stream editing

| Ts Stream |                                    |                                                      |                                                                                                    |                                                                                                    |
|-----------|------------------------------------|------------------------------------------------------|----------------------------------------------------------------------------------------------------|----------------------------------------------------------------------------------------------------|
| 64        | (1-65535)                          | Service ID                                           | 1                                                                                                    |                                                                                                    |
| 100       |                                    | Audio PID                                            | 101                                                                                                    |                                                                                                    |
| 102       |                                    | PMT PID                                              | 105                                                                                                    |                                                                                                    |
| 5184      |                                    | Original Network ID                                  | 5184                                                                                                    |                                                                                                    |
| D TV-1    |                                    | Provider Name                                        | Prov-1                                                                                                    |                                                                                                    |
|           |                                    | pdate                                                |                                                                                                    |                                                                                                    |
|           | 64<br>100<br>102<br>5184<br>D TV-1 | TS S<br>64 (1-65535)<br>100<br>102<br>5184<br>D TV-1 | Ts Stream         64       (1-65535)         100       Audio PID         102       PMT PID         5184       Original Network ID         DTV-1       Provider Name | Ts Stream         64       (1-65535)       Service ID       1         100       Audio PID       101       101         102       PMT PID       105       101         5184       Original Network ID       5184       5184         D TV-1       Prov-1       International Service ID       International Service ID |

• The value of Video PID /Audio PID /PCR PID/ PMT PID should be unique to each other.

**3-3-6. Misc.** – For system configuration

|                  | Misc                  |
|------------------|-----------------------|
| Preset State     | Select Preset State 🗸 |
| Device Name      | HDDM                  |
| Software Version | Toner.02              |
| Hardware Version | 2.1                   |
|                  | Update                |

• Options of Factory default setting (Preset) :

B-64 (Annex B, 64QAM) / B-256 (Annex B, 256QAM) / 8VSB

**3-3-7.** Save – To save changes of configuration

| Save                                                 |
|------------------------------------------------------|
| Click here<br>to Save<br>changes<br>to the<br>Memory |
| Backup / Restore                                     |
|                                                      |

| Download backup Database<br>Please save this file in a safe location |  |
|----------------------------------------------------------------------|--|
| Select database file: Choose File No file chosen Restore Database    |  |
| Lipload a File                                                       |  |

**3-3-8.** Copy – To copy your exiting data, please take the following steps:

- 1. Go to "Save" tab in browser.
- 2. Click "Backup / Restore".
- 3. Click "Download backup Database" button. Setting will be exported into a configuration file.

**3-3-9. Restore** – To restore your saved data, please take the following steps:

- 1. Go to "Save" tab in browser.
- 2. Click "Backup / Restore".
- 3. Click "Choose File" to select the configuration file.
- 4. Click "Restore Database".

#### **3-3-10.** Preset Values

The following table shows only differences between presets. Items not shown in the table are the same as default.

| 8VSB                        | B-64 (Default)             |
|-----------------------------|----------------------------|
| Frequency plan : NTSC-AIR   | Frequency plan : NTSC-CATV |
| Modulation mode: 8VSB       | Modulation mode: QAM_B_64  |
| B-256                       |                            |
| Frequency plan : NTSC-CATV  |                            |
| Modulation mode : QAM_B_256 |                            |

## 4. IP Network Connection through Ethernet (RJ45)

#### 4-1. Using factory's IP address/domain

Please refer to IP address labeled on the modulator.

### 4-2. Using non factory's IP address/domain or Router

4-2-1. Connection - PC<==>Modulator

**Example:** Change IP 192.168.1.242 to 192.168.2.42

| neral                                                                                                    |                                  |                |      |              |                 |                      |
|----------------------------------------------------------------------------------------------------|----------------------------------|----------------|------|--------------|-----------------|----------------------|
| ou can get IP settings assigned au<br>is capability. Otherwise, you need<br>r the appropriate IP settings. | tomatically<br>I to ask you      | if yo<br>ur ne | ur r | neti<br>rk a | work :<br>admin | supports<br>istrator |
| Use the following IP address:                                                                              |                                  |                |      |              |                 |                      |
| IP address:                                                                                                | 192                              | 168            |      | 1            | . 242           | 1                    |
| Sybnet mask:                                                                                               | 255                              | 255            | . 2  | 55           | . 0             |                      |
| Default gateway:                                                                                           | 192                              | 168            |      | 1            | . 210           | 1                    |
| Obtain DNS server address au  Use the following DNS server  Preferred DNS server:  Alternate DNS server:   | tomatically<br>addresses:<br>168 | 95             | •    | 1            | . 1             |                      |
| □ Validate settings upon exit                                                                              |                                  |                |      | 1            | Adv             | anced                |
|                                                                                                    | 1/1                              | _              | _    | -            | -               | _                    |

| ou can get IP settings assigne<br>his capability. Otherwise, you r<br>or the appropriate IP settings. | d automatically if your network supports<br>need to ask your network administrator |
|----------------------------------------------------------------------------------------------------|------------------------------------------------------------------------------------|
| C Obtain an IP address auto                                                                           | omatically                                                                         |
| • Use the following IP addre                                                                          | ess:                                                                               |
| IP address:                                                                                           | 192 . 168 . 2 . 42                                                                 |
| Subnet mask:                                                                                          | 255 . 255 . 255 . 0                                                                |
| Default gateway:                                                                                      |                                                                                    |
| <ul> <li>Obtain DNS server addres</li> <li>Use the following DNS ser</li> </ul>                       | ss automatically<br>ver addresses:                                                 |
| Preferred DNS server:                                                                                 | 168 . 95 . 1 . 1                                                                   |
| Alternate DNS server:                                                                                 | · · · ·                                                                            |
|                                                                                                    | dt                                                                                 |

4-2-2. Connection - PC<==>Router<==>Modulator

Example: Gateway: 192.168.2.xxx

\*Your Router and Network Domain are used (such as 192.168.2.0 or 192.168.100.0). \*Gateway address is always Router IP address such as 192.168.2.254.

| You can get IP settings assign<br>this capability. Otherwise, you<br>for the appropriate IP setting: | ed automatically if your network supp<br>u need to ask your network administral<br>s. |
|----------------------------------------------------------------------------------------------------|---------------------------------------------------------------------------------------|
| C Obtain an IP address au                                                                            | tomatically                                                                           |
| Gethe following IP add                                                                               | ress:                                                                                 |
| IP address:                                                                                          | 192 , 168 , 2 , 42                                                                    |
| Sybnet mask:                                                                                         | 255 . 255 . 255 . 0                                                                   |
| Default gateway:                                                                                     | 192 . 168 . 2 . 254                                                                   |
| C Obtain DNS server addr                                                                             | ess automatically                                                                     |
| Gette following DNS se                                                                               | erver addresses:                                                                      |
| Preferred DNS server:                                                                                | 168 . 95 . 1 . 1                                                                      |
| Alternate DNS server:                                                                                | · · · ·                                                                               |
| □ Vajidate settings upon e                                                                           | exit Ad <u>v</u> ance                                                                 |